# 8. Arduino jako sterownik

## Instrukcja warunkowa while

Instrukcja warunkowa while jest wykonywana tak długo, jak długo jest spełniony jest warunek.

```
while(warunek){
    //wykonywane, gdy speiniony warunek
}
```

### Instrukcja warunkowa for

Instrukcja **for** służy do powtarzania bloku instrukcji ujętych w nawiasy klamrowe. Licznik (zwyczajowo zmienna *i*) jest zwykle zwiększany (i++) lub zmniejszany (i--) o jeden i używany do kończenia pętli.

## Nowy tryb (pinMode): INPUT\_PULLUP

Dotychczas poznane tryby **INPUT** oraz **OUTPUT** ustawiały port arduino jako wejście lub wyjście. Istnieje jeszcze jeden tryb – **INPUT\_PULLUP**, tryb ten pozwala na użycie przycisku bez dodatkowych elementów (w ten sposób podłączone są przyciski w poniższych modelach). Po ustawieniu odpowiednio *portu* (pinMode(*port*, INPUT\_PULLUP);), przycisk ten, gdy wciśnięty, będzie podawał na port 0V, w przeciwnym wypadku będzie tam się *pojawiało* 5V.

Zadanie 8.1 (wersja na symulator, gdy niedostępny sprzęt fizyczny)

Przy użyciu instrukcji while, if oraz delay stworzyć cyfrową wersję pięciościennej kości do gry:

- po wciśnięciu przycisku rozpoczyna się losowanie,
- losowanie polega na stworzeniu zmiennej reprezentującej ilość "oczek", a następnie dodaniu do niej "losową" ilość razy 1,
- po każdym zwiększeniu zmiennej należy sprawdzić czy nie jest większa od ilości "oczek" (ilości diod). Jeśli liczba jest większa, należy od niej odjąć ilość "oczek". Następnie wyświetlić (zapalić odpowiednią diodę) wynik i poczekać np. 10 ms.

#### SILNIKI KROKOWE (przypomnienie)

Silnik krokowy – silnik elektryczny, w którym impulsowe zasilanie prądem elektrycznym powoduje, że jego wirnik wykonuje za każdym razem ruch obrotowy o ściśle ustalony kąt. Kąt obrotu, zależnie od budowy silnika – jest to zwykle wartość od kilku do kilkudziesięciu stopni.

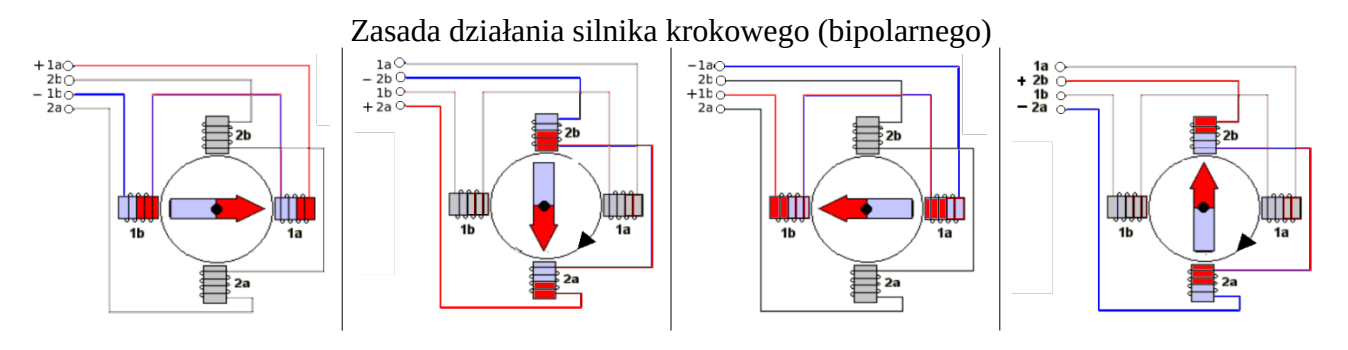

Zadanie 8.1 Podłączyć mostek H wraz z silnikiem do PH5.

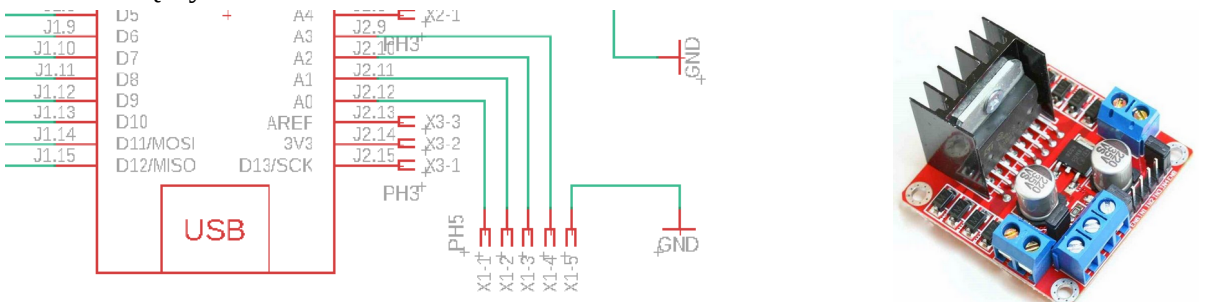

Po uruchomieniu Arduino IDE wybrać przykładowy szkic: **Plik**  $\rightarrow$  **Przykłady**  $\rightarrow$  **Stepper**  $\rightarrow$  **OneRevolution**. W programie zmienić deklarację **Stepper** myStepper(stepsPerRevolution, **8**, **9**, **10**, **11**); na **Stepper** myStepper(stepsPerRevolution, A0, **A2**, **A1**, A3); oraz myStepper.setSpeed(60); na myStepper.setSpeed(10);.

Przeanalizować program oraz zweryfikować obserwacje. Następnie napisać taki, który po wciśnięciu przycisku "lewego", spowoduje ruch o jeden krok w lewo, natomiast po wciśnięciu przycisku "prawego", ruch w prawo. Następnie, zadeklarować zmienną, która będzie przechowywała obecną ilość kroków jaką przebył silnik i wyświetlać ją po każdym wywołanym kroku (wciśnięciu przycisku).

Jeśli zostanie wciśnięty trzeci przycisk silnik ma powrócić do położenia początkowego (wykonać odpowiednią ilość kroków w odpowiednim kierunku). Jeśli silnik znajduje się w położeniu zerowym, włączyć diodę.

Zadanie 8.2 (wyłącznie na zajęcia)

Do wyboru, jeden z modeli:

## CNC

Model frezarki CNC składa się z dwóch silników krokowych oraz lasera.

a) Z menu należy wybrać **Plik**  $\rightarrow$  **Przykłady**  $\rightarrow$  **WTD**  $\rightarrow$  **CNC**. Przeanalizować program oraz wgrać go i zweryfikować obserwacje. Następnie rozbudować program o zerowanie maszyny po uruchomieniu arduino. Czy dałoby się to zrobić *ładniej* (poprzez rozbudowę układu)?

b) Zmodyfikować program w taki sposób, by wykonywał kwadrat. Laser ma być włączony tylko podczas wykonywania ruchu w osi X.

c) Wykorzystując pętlę **while** lub **for** wykonać ruch w linii prostej pod kątem 45°.

d) Utworzyć nowy program (lub zmodyfikować poprzedni), wykonujący kwadrat obrócony o 45°. Laser ma być włączony tylko dla dwóch boków.

# Termostat

Termostat składa się z wcześniej poznanego termometru podłączonego do portu A3 (DS18B20, biblioteki **OneWire** oraz **DallasTemperature**) dwóch przycisków (porty 11 i 12) oraz dwóch przekaźników. Do przekaźników podłączone są: wentylator (przekaźnik podłączony do portu A0) oraz grzałka (opornik 12Ω; przekaźnik podłączony do A1).

- Napisać program wysyłający do komputera temperaturę odczytaną przez termometr.
- Do powyższego dodać funkcję ręcznego uruchamiania grzania oraz chłodzenia. Uniemożliwić uruchamianie grzania w przypadku gdy temperatura przekroczy 35 °C. Wysyłać na komputer informację o aktualnym stanie chłodzenia oraz grzania.
- Zmodyfikować powyższe o automatyczne grzanie zadeklarować zmienną *t* o wartości 30. Jeśli temperatura na termometrze przekroczy wartość *t*, uruchamiane jest chłodzenie. Jeśli temperatura znajduje się poniżej *t* uruchamiane jest grzanie.
- Zmodyfikować powyższe w taki sposób, że przyciski pozwalają na zmianę wartości *t*. <u>Uwaga!</u> <u>Temperatura nadal nie może przekroczyć 35 °C.</u>

# Światła drogowe

Model świateł drogowych składa się z dwóch przycisków oraz odpowiedniej ilości diod. Przyciski podłączone są do portów A0 oraz A1. Diody podłączone są do portów 3-12.

Przyciski należy ustawić jako INPUT PULLUP, czyli np. pinMode(ileft, INPUT PULLUP);

- Napisać program, który zapalał po kolei pojedyncze diody. Ustalić do którego portu podłączone jest które światło.
- Napisać program, który realizuje *typową* sekwencję świateł drogowych.
- **Dodatkowe:** Zmodyfikować poprzedni program o przyciski dla pieszych (skracające czas oczekiwania na zielone światło).

Źródła:

Autodesk Eagle, Version 9.3.2, © 2019 Autodesk, Inc. All rights reserved electronics.stackexchange.com/questions/70643/how-to-reverse-rotation-direction-of-stepper-motor instructables.com/id/How-to-use-the-L298-Motor-Driver-Module-Arduino-Tu/ arduino.cc/reference/en/language/structure/control-structure/for/

Licencja MIT Patryk Król v3.2 (pre)